#### 11.1.7 落札候補者の資料提出

開札後、当該調達案件の落札候補者となった場合には、宮城県から通知 された提出依頼通知書に応じた資料の提出を行う必要があります。 以下に落札候補者の資料提出の流れを示します。

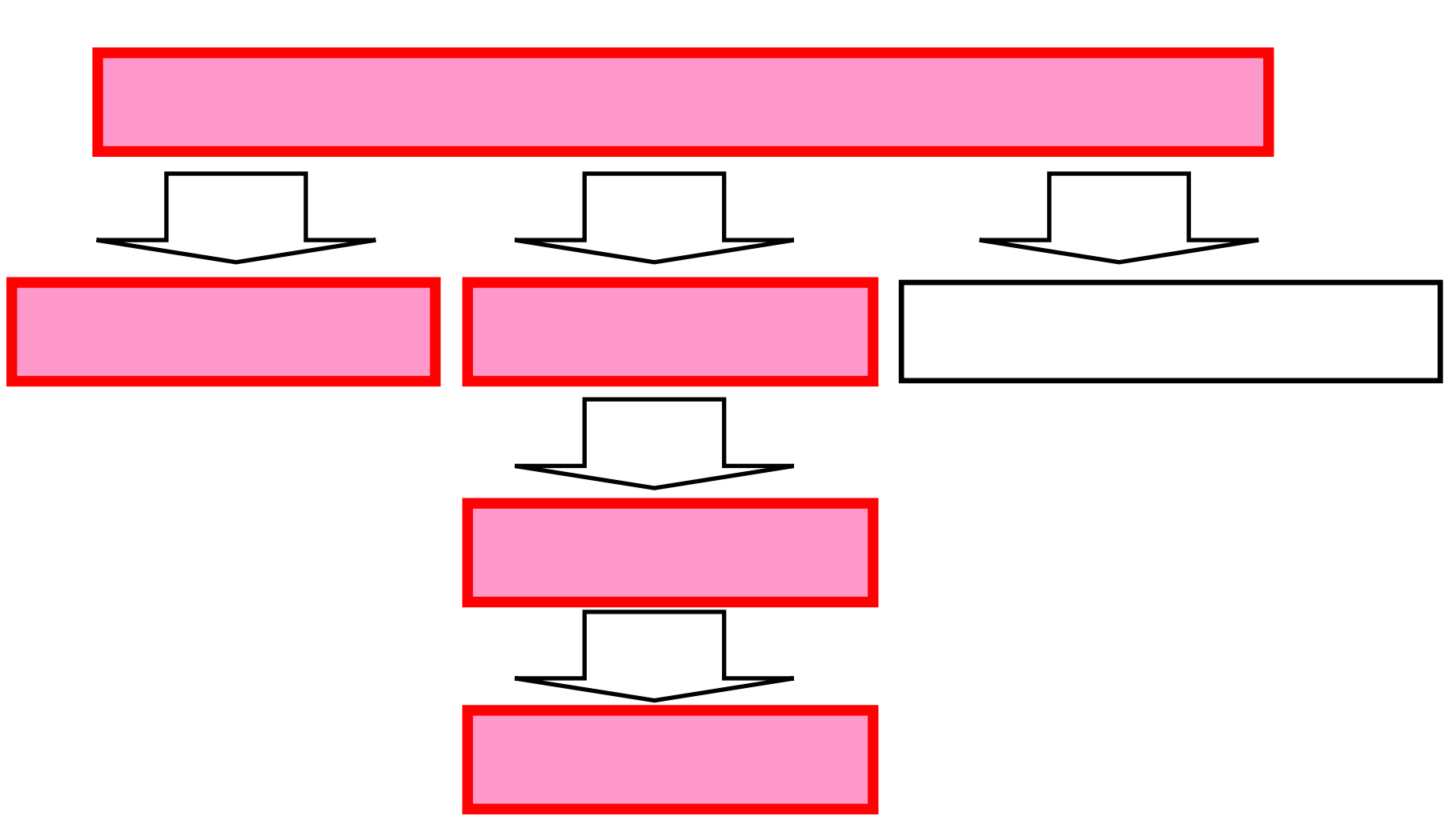

#### <u> 資格審査一覧画面(通知書の確認)</u>

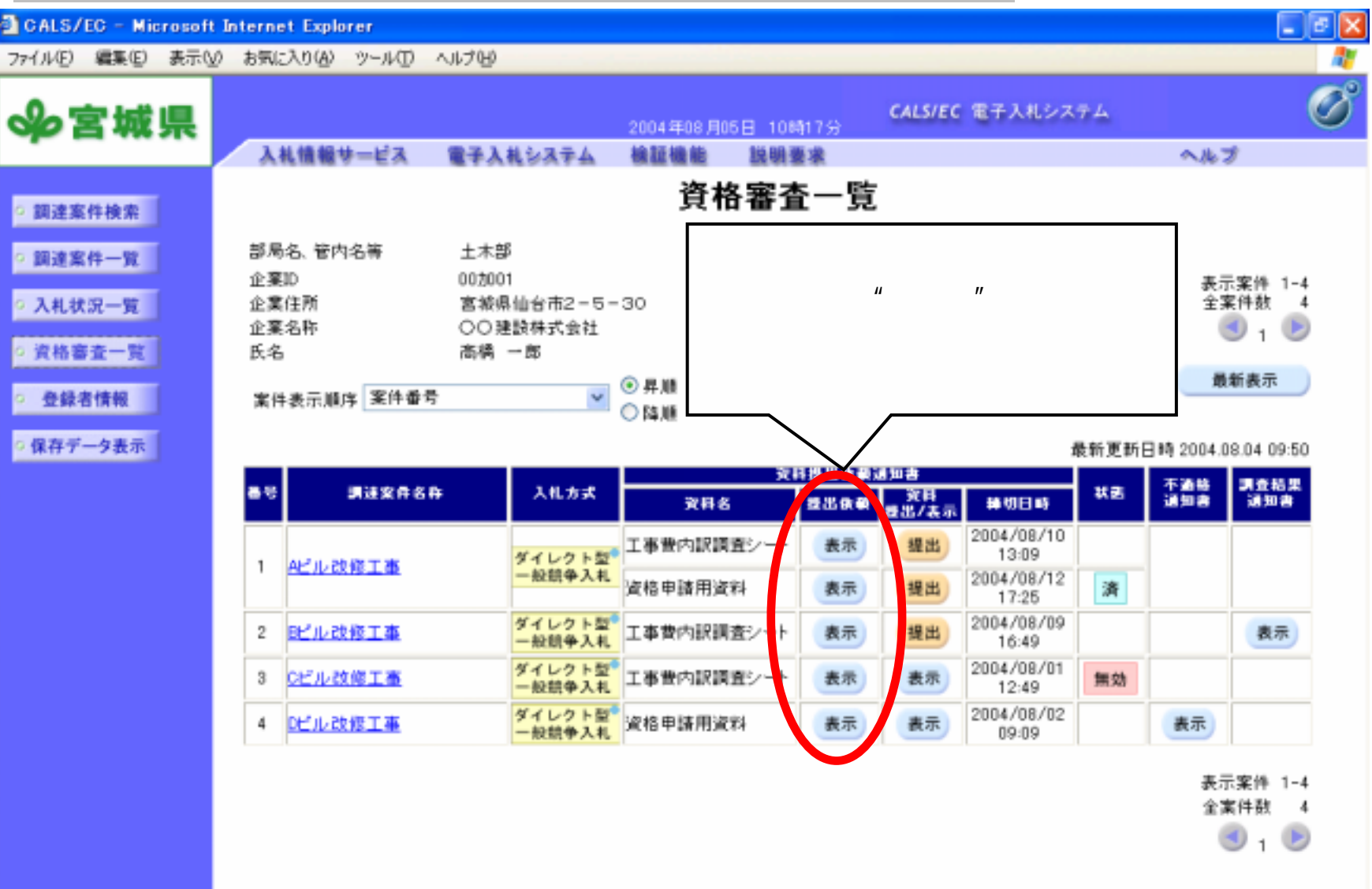

画面イメージは、開発中のものですので変更される場合があります。

# 提出依頼通知書画面

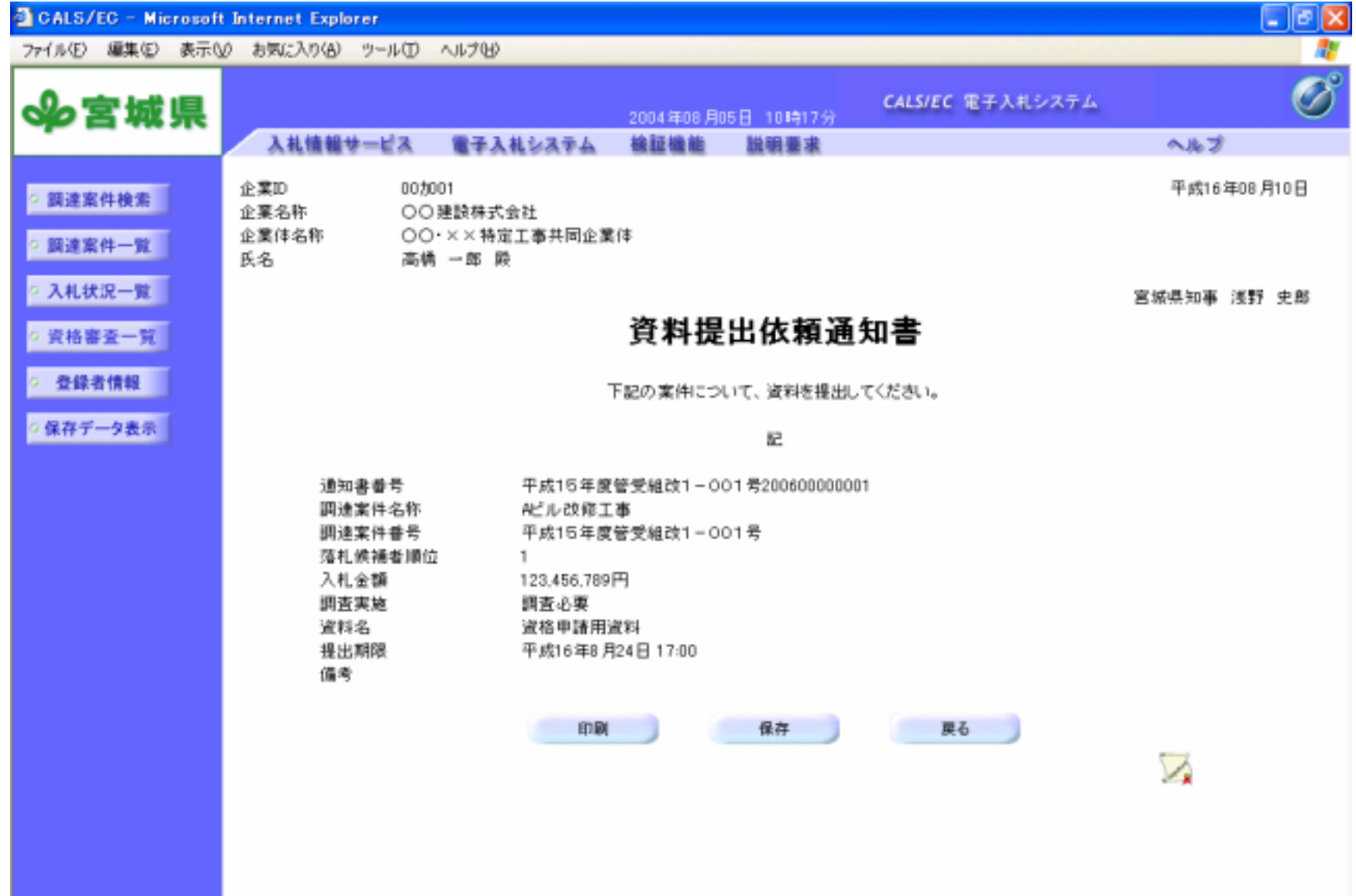

## <u> 資格審査一覧画面(資料の提出)</u>

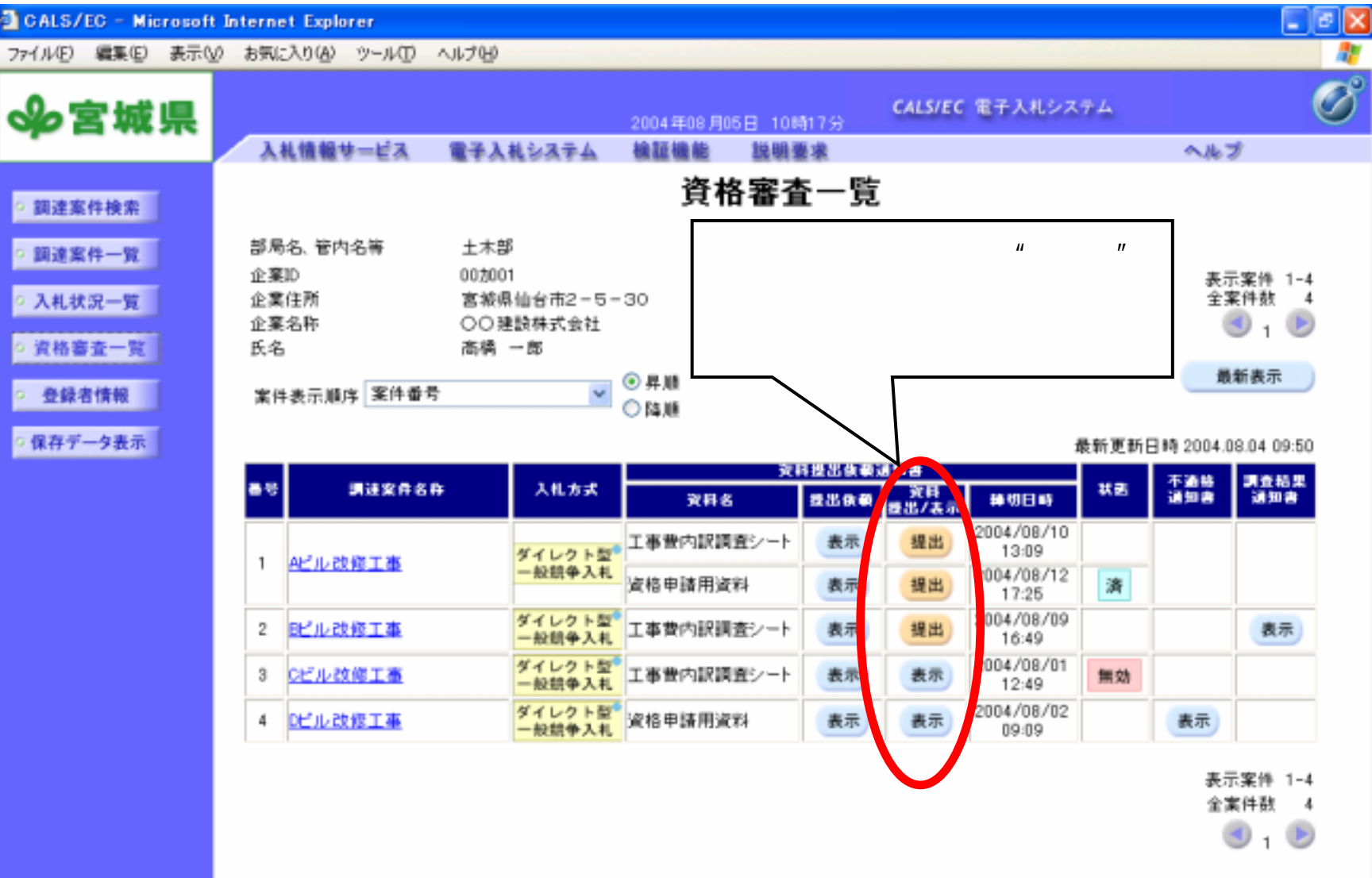

画面イメージは、開発中のものですので変更される場合があります。

## <u>資料提出画面</u>

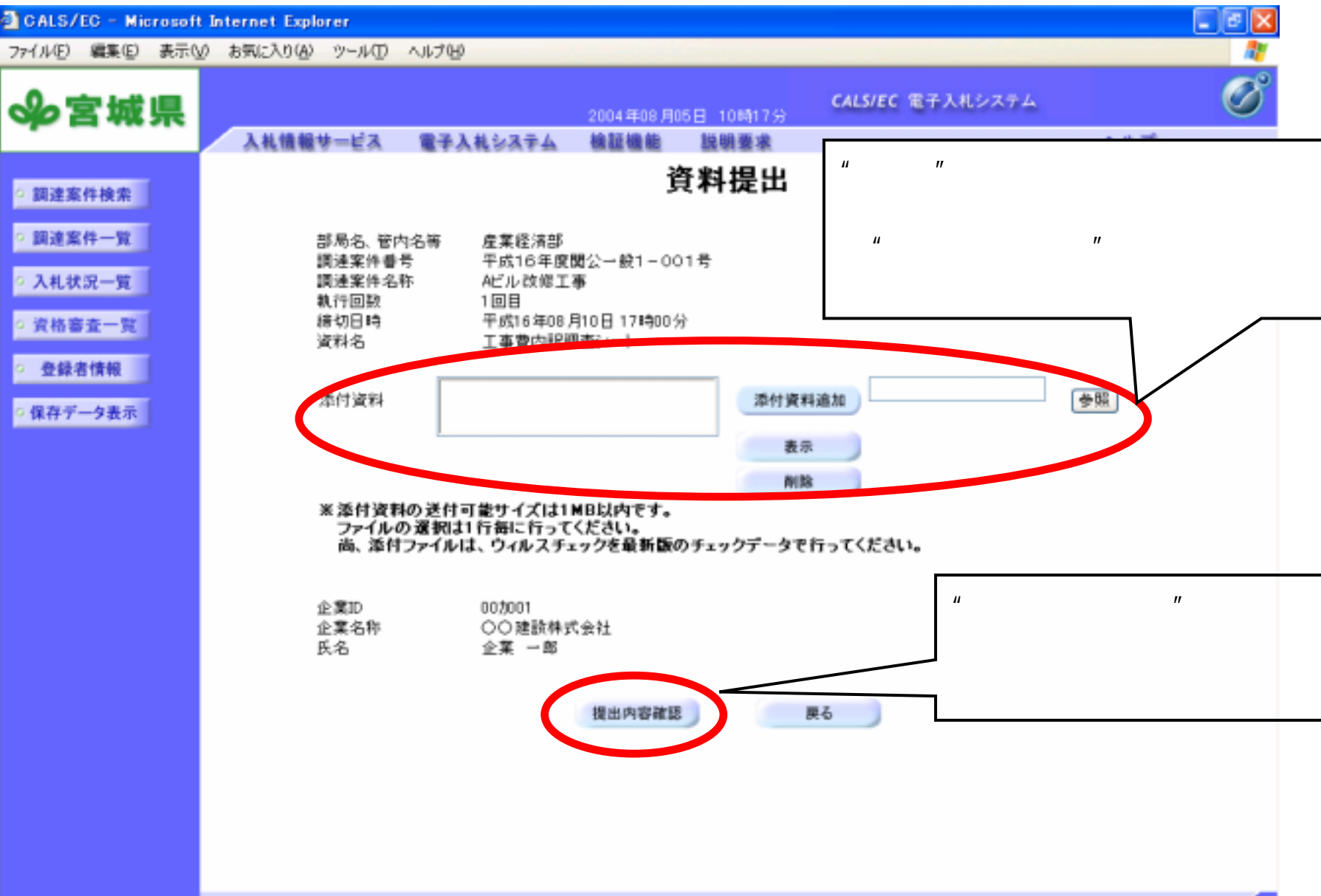

## 資料提出内容確認画面

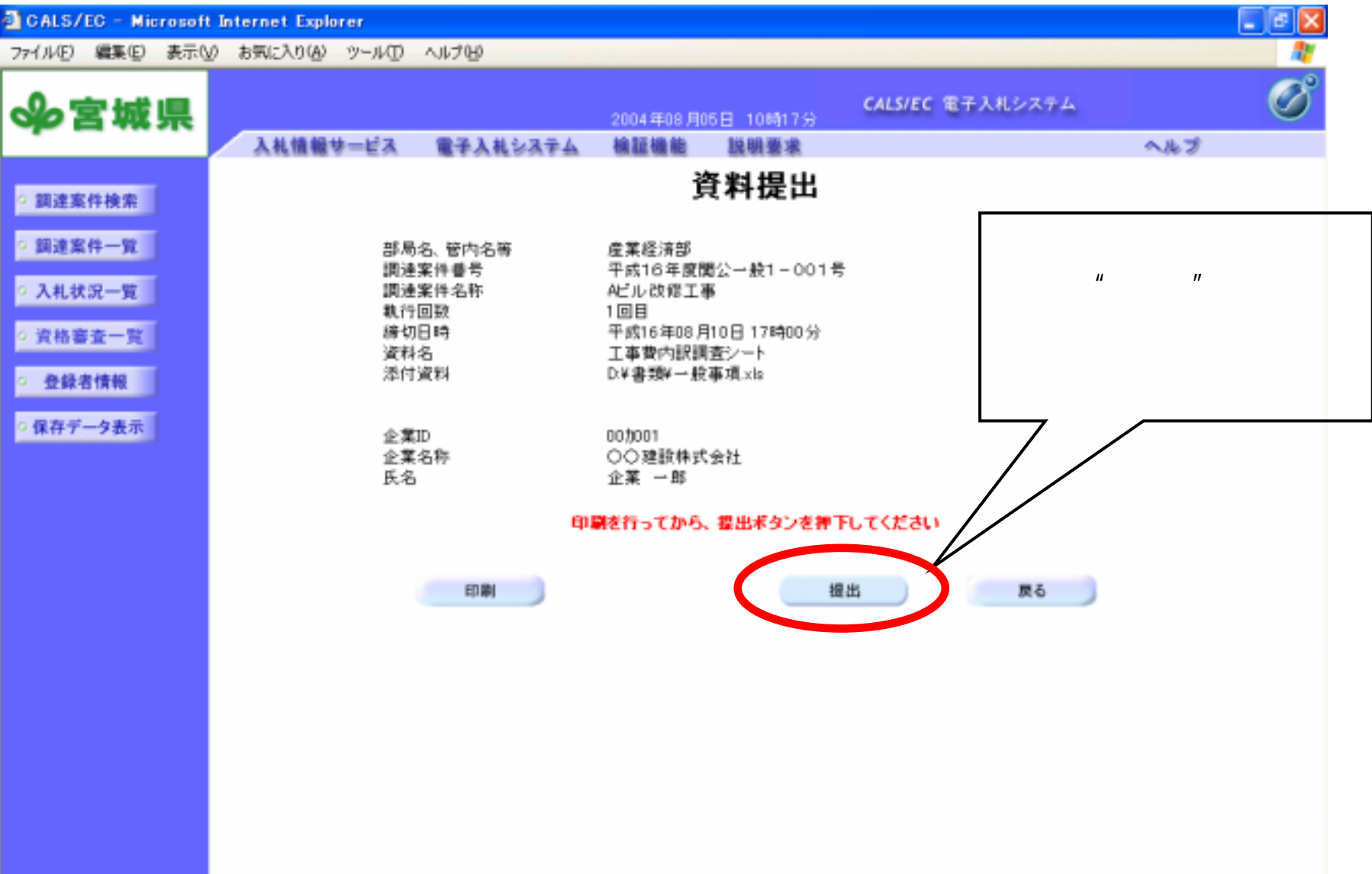

## 資料受信確認通知画面

| CALS/EC - Microsof                                                                           | t Internet Explorer         |                                              |                                                               |                  |      |  |  |  |  |  |
|----------------------------------------------------------------------------------------------|-----------------------------|----------------------------------------------|---------------------------------------------------------------|------------------|------|--|--|--|--|--|
| ファイル(E) 編集(E) 表示(                                                                            | v) お気に入り(A) ツール(D)          | ヘビビ                                          |                                                               |                  | A.   |  |  |  |  |  |
| ৵宮城県                                                                                         | 14歳銀サービス                    | @%144.7774                                   | 2004年08月05日 10時17分                                            | CALS/EC 電子入札システム | Ø    |  |  |  |  |  |
|                                                                                              | A代道题学=EA                    | 電子入作ジステム                                     | 御経御殿 読明書本                                                     |                  | N/67 |  |  |  |  |  |
| ◎ 調達案件検索                                                                                     |                             |                                              | <b>資料受信確認</b> :                                               | 通知               |      |  |  |  |  |  |
| ○ 調達案件一覧                                                                                     |                             |                                              | 資料は下記の内容で正常に送信                                                | されました。           |      |  |  |  |  |  |
| <ul> <li>○ 入札状況一覧</li> <li>○ 資格審査一覧</li> </ul>                                               |                             | 部局名、管内名等<br>調達案件番号<br>調達案件名称<br>執行回致<br>締切日時 | 産業経済部<br>平成16年度間公一般1-0<br>Aビル改修工事<br>1回目<br>平成16年08月10日 17時00 | 01号              |      |  |  |  |  |  |
| <ul> <li>         ・ 登録者情報         ・         (保存データ表示         ・         ・         ・</li></ul> |                             | 企業ID<br>企業名称<br>氏名                           | 00加01<br>〇〇建設株式会社<br>企業 一郎                                    |                  |      |  |  |  |  |  |
|                                                                                              |                             | 受信日時                                         | 平成16年08月03日14時40                                              | 分                |      |  |  |  |  |  |
|                                                                                              | 印刷を行ってから、資格審査一覧ボタンを押下してください |                                              |                                                               |                  |      |  |  |  |  |  |
|                                                                                              |                             |                                              | 印刷 黄柏                                                         | 審査一覧             |      |  |  |  |  |  |
|                                                                                              |                             |                                              |                                                               |                  |      |  |  |  |  |  |
|                                                                                              |                             |                                              |                                                               |                  |      |  |  |  |  |  |
|                                                                                              |                             |                                              |                                                               |                  |      |  |  |  |  |  |
|                                                                                              |                             |                                              |                                                               |                  |      |  |  |  |  |  |
|                                                                                              | 画面イメ-                       | -ジは、開発中の                                     | )ものですので変更さ                                                    | れる場合があります。       |      |  |  |  |  |  |

#### 11.1.8 落札者決定通知

入札の結果を落札者決定通知書で確認できます。他の様々な通知書の確認同様、入札状況一覧画面からこの情報を確認することができます。

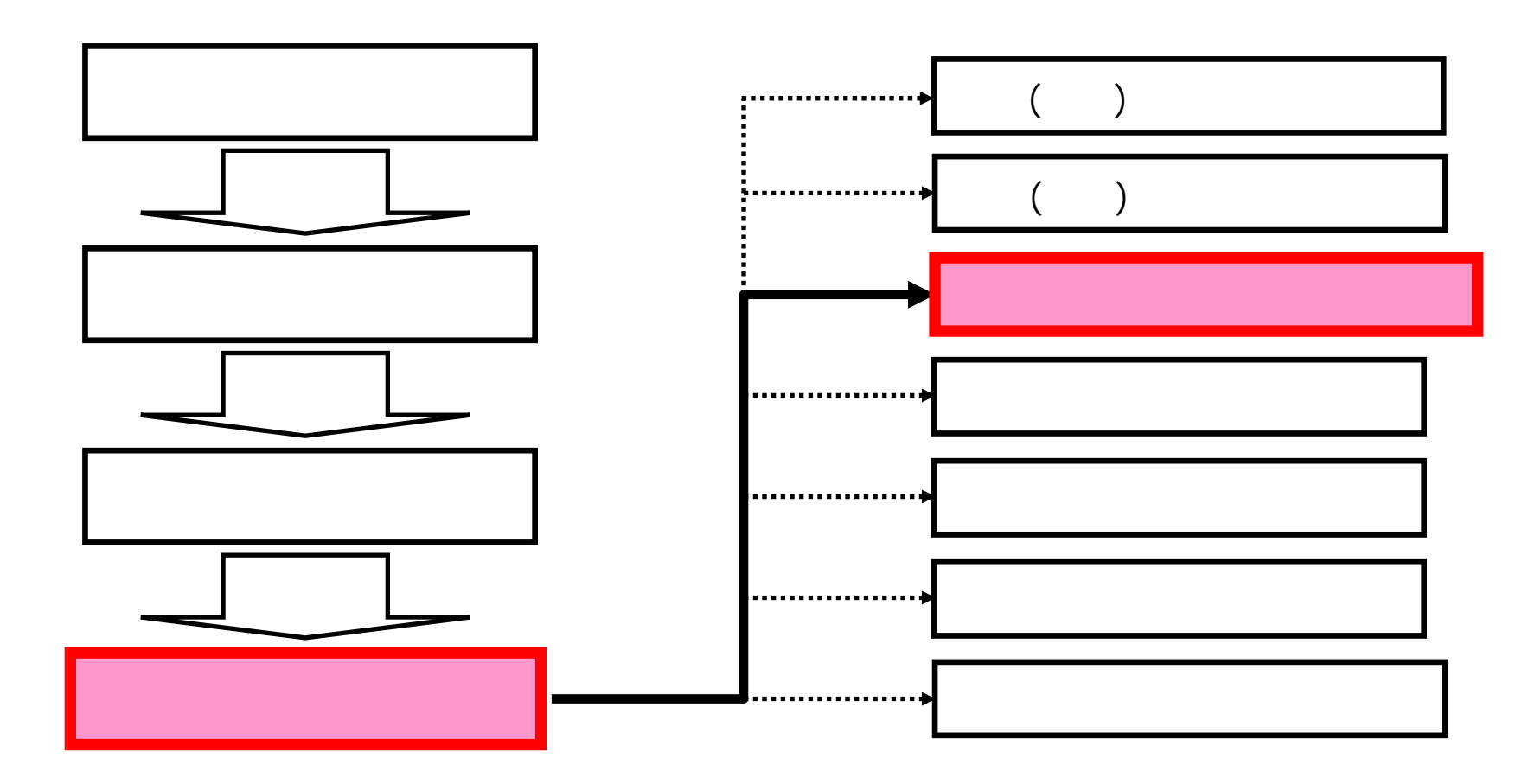

#### <u>入札状況通知書一覧画面</u>

E

落札者決定通知書の"表示" ボタンをクリックします。

| CALS/EC - Microsoft Inten | net Explorer   |             |                            |         |       | _ 6 ×   |
|---------------------------|----------------|-------------|----------------------------|---------|-------|---------|
| ァイル(E) 編集(E) 表示(          | V) お気に入り(A) ツー | ル田 ヘルプ田     |                            |         | 95    | (بر ولر |
| ৵宮城県                      |                |             | 2004年08月05日 10時17分 CALS/EC | 電子入札システ |       | Ø       |
| •                         | 入礼情報サー         | ビス 電子入札システム | 検証機能 説明要求                  |         | へルプ   |         |
| 調達案件検索                    |                |             | 入札状況通知書一覧                  |         | /     |         |
| 2 調達案件一覧                  | 教行回教           | 通知書名        | 通知者発行日付                    | 通知主义家   | 通知書確認 |         |
| 入札状況一覧                    |                | 落札者決定通知書    | 平成16年07月25日(火)13時24分       | 表示      | 参照済   |         |
| 資格審査一覧                    | 2              | 入札線切通知書     | 平成16年07月25日(火)11時35分       | 表示      | 参照済   |         |
| 2 登録者情報                   |                | 入札書受付票      | 平成16年07月25日(火)11時25分       | 表示      | 未参照   |         |
| 保存データ表示                   |                | 再入札道知書      | 平成16年07月25日(火)10時43分       | 表示      | 未参照   |         |
|                           | 1              | 入札繆切邊知書     | 平成16年07月24日(月)21時07分       | 表示      | 参照演   |         |
|                           |                | 入札書受付票      | 平成16年07月24日(月)20時33分       | 表示      | 未参照   |         |

| 通知會名    | 通知者発行日付              | 通知書表示 | 通知書確認 |  |
|---------|----------------------|-------|-------|--|
| 日時変更通知書 | 平成16年07月24日(月)20時47分 | 表示    | 未参照   |  |

戻る

画面イメージは、開発中のものですので変更される場合があります。

## <u>落札者決定通知書表示画面</u>

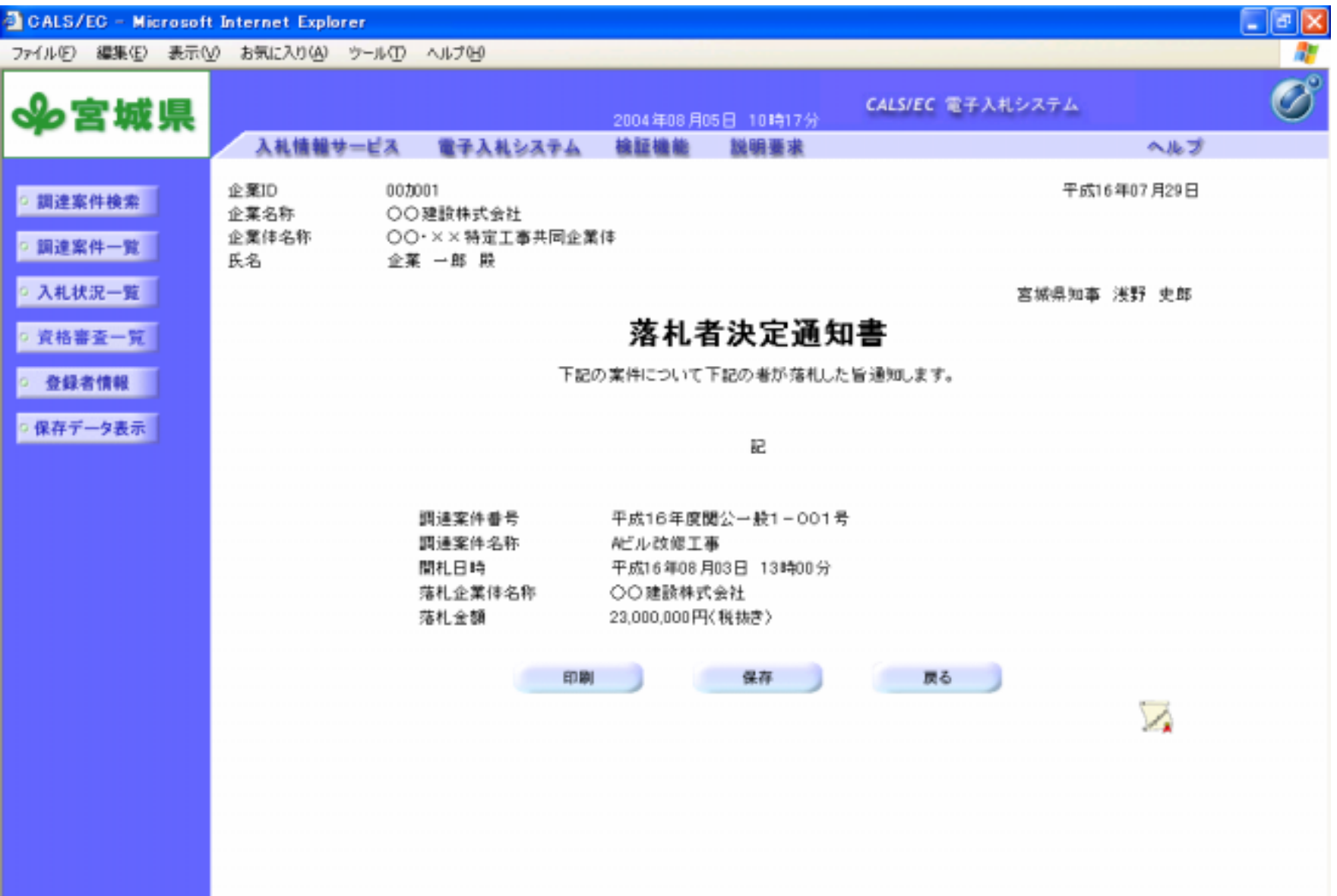